*Tutorial* per l'accesso alla piattaforma Rilevazioni neoassunti e per la richiesta di svolgimento delle visite da parte dei docenti neoassunti (per il tramite delle scuole di servizio)

|                                                                                                    | Rn Rilevazioni neoassunti 2023/24                                                                                                    |
|----------------------------------------------------------------------------------------------------|----------------------------------------------------------------------------------------------------|
|                                                                                                    |                                                                                                    |
| + Nuovo - 285 Dettagii pagina kui Analisi                                                                                                    |                                                                                                    |
| Descrimento richieste visita scuple inpovative                                                                                                    | https://rebrand.ly/NeoAss2023/24                                                                                                    |
|                                                                                                    |                                                                                                    |
| Cartella ove sono inseriti i Form da far compilare ai docenti per la richiesta di visite<br>miuristruzione-my.sharepoint.com<br>Ciascuna scuola scaricherà il form relativo al PROPRIO AMBITO TERRITORIALE di appartenenza con l'offe | rta formativa disponibile nell'ambito.                                                                                                    |
| Per individuare l'ambito di appartenenza si può verificare cliccando su Inserimento ric                                                                                                    | hieste visita scuole innovative (in alto)                                                                                                    |
|                                                                                                    |                                                                                                    |
| L'accesso alla pagina <u>https://rebrand.ly/NeoAss</u><br>posta elettronica dell'istituzione scolastica<br><u>codicemeccanografico@istruzione.gov.it</u>                                                                              | 2023/24 presuppone di loggarsi con l' <i>account</i> della che normalmente ha il seguente formato                                                                            |
| Prima di accedere, assicurarsi di <b>essere usciti da TU</b><br>In caso contrario, viene visualizzata una schermata i<br>accedere.                                                                                                    | TTI GLI ALTRI ACCOUNT eventualmente aperti.<br>n cui il sistema comunica che non si è autorizzati ad                                                                         |
| Se si è usciti dagli altri account, dopo aver inserito l'<br>credenziali <u>codicemeccanografico@istruzione.gov.it</u><br>indica che ci sono altri <i>account</i> aperti e l'esito finale s                                           | indirizzo, il sistema chiede quindi l'inserimento delle<br>e <i>password</i> . Se non le chiede, probabilmente ciò<br>sarà probabilmente "Non si è autorizzati all'accesso". |

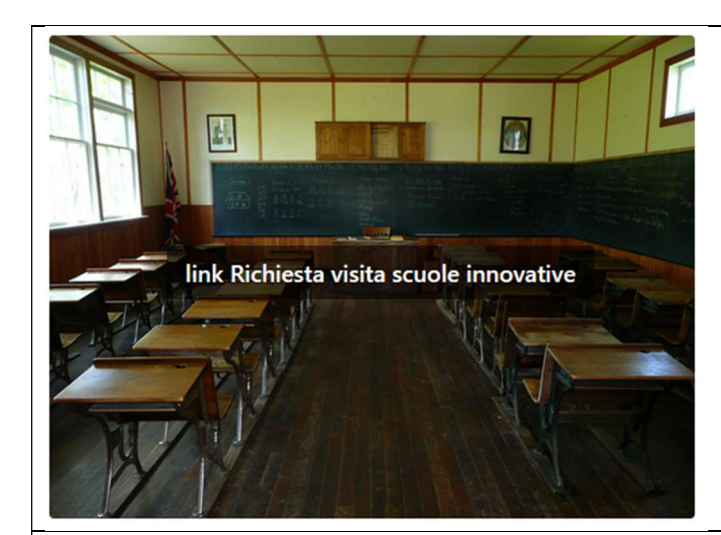

Pagina di accesso per inserire le richieste di visita da parte dei neoassunti

https://rebrand.ly/NeoAss2023/24

LE SCUOLE INSERISCONO LE RICHIESTE DI VISITA DEI NEOASSUNTI DOPO CHE QUESTI ULTIMI HANNO COMPILATO IL FORM DISPONIBILE NELLA CARTELLA DOCUMENTI

| Docenti Neoassunti Toscana<br>Visite ☆ ⊘ |                                                      |                                       |                                                                                                    |                                                                                                    |                                                                                                    |                                                                                                    |                                                 |                                                                                                    |                                                                                                    |                                                                                                    |
|------------------------------------------|------------------------------------------------------|---------------------------------------|----------------------------------------------------------------------------------------------------|----------------------------------------------------------------------------------------------------|----------------------------------------------------------------------------------------------------|----------------------------------------------------------------------------------------------------|-------------------------------------------------|----------------------------------------------------------------------------------------------------|----------------------------------------------------------------------------------------------------|----------------------------------------------------------------------------------------------------|
|                                          | Y i=                                                 |                                       | nti* ~ AMBIT                                                                                                    | AMBIT                                                                                                    | AMBIT AMBIT                                                                                                    | AMBIT                                                                                                    | AMBIT AMB                                       | IT AMBIT                                                                                                    | AMBIT AMBIT                                                                                                    | AMBI                                                                                                    |
| Im Titolo Y                              |                                                      | 🖭 Ambito 🖌                            | 🚌 scuola p 👻                                                                                                    | 🖭 Cognome 🗸                                                                                                    | 🔤 Nome 🗡                                                                                                    | 🔤 Codice_fi 🤉                                                                                                    | ✓  → modifica ✓                                 | 🔤 Vista dati 🗸                                                                                                    | 🔤 ELIMINA 👻                                                                                                    | + Aggiungi<br>colonna                                                                                                    |
| AR                                       |                                                      | TOSCANA AMBITO<br>0001                | ARIC83800B@istr                                                                                                    | BL                                                                                                    | SA                                                                                                    | BCL                                                                                                    | 3B 🖉 Modifica                                   | ି View                                                                                                    | ۱<br>۱                                                                                                    |                                                                                                    |
| ARV                                      |                                                      | TOSCANA AMBITO<br>0001                | ARIC83800B@istr                                                                                                    | BE                                                                                                    | V. NA                                                                                                    | BN3                                                                                                    | 9 🖉 Modifica                                    | ି View                                                                                                    | ۱<br>۱                                                                                                    |                                                                                                    |
| AF '                                     |                                                      | TOSCANA AMBITO<br>0001                | ARIC83800B@istr                                                                                                    | B, INI                                                                                                    | r MO                                                                                                    | Blv3E2                                                                                                    | 2 🖉 Modifica                                    | ক View                                                                                                    | Ŵ                                                                                                    |                                                                                                    |
| ARI                                      |                                                      | TOSCANA AMBITO<br>0001                | ARIC83800B@istr                                                                                                    | BL ,I                                                                                                    | 1 <i>i</i> A                                                                                                    | BN                                                                                                    | 0 🖉 Modifica                                    |                                                                                                    | ۱<br>۱                                                                                                    |                                                                                                    |
| ARP                                      |                                                      | TOSCANA AMBITO<br>0001                | ARIC83800B@istr                                                                                                    | Ł                                                                                                    | se                                                                                                    | BN /1                                                                                                    | 6A 🖉 Modifica                                   | ত View                                                                                                    | <u>ال</u>                                                                                                    |                                                                                                    |
| ARI                                      |                                                      | TOSCANA AMBITO                        | ARIC83800B@istr                                                                                                    | BArLI                                                                                                    | M E                                                                                                    | BRC                                                                                                    | 55Z 🖉 Modifica                                  | ত View                                                                                                    | Till .                                                                                                    |                                                                                                    |
|                                          | E Titolo ~<br>AR<br>ARV<br>AF '<br>ARI<br>ARP<br>ARI | ■ Titolo ~ AR AR ARV AF . ARI ARI ARI | Image A control     Image A control       Image A control     Image A control       Image A control     Ambito       AR     TOSCANA AMBITO       ARV     TOSCANA AMBITO       AR     TOSCANA AMBITO       ARI     TOSCANA AMBITO       ARI     TOSCANA AMBITO       ARP     TOSCANA AMBITO       ARP     TOSCANA AMBITO       ARI     TOSCANA AMBITO       ARIA     TOSCANA AMBITO       ARIA     TOSCANA AMBITO | Image: Titolo v     Image: Titolo v     Image: Titolo v     Image: Titolo v       AR     TOSCANA AMBITO     ARIC838008@istr       ARV     TOSCANA AMBITO     ARIC838008@istr       AP     TOSCANA AMBITO     ARIC838008@istr       ARI     TOSCANA AMBITO     ARIC838008@istr       ARI     TOSCANA AMBITO     ARIC838008@istr       ARI     TOSCANA AMBITO     ARIC838008@istr       ARI     TOSCANA AMBITO     ARIC838008@istr       ARI     TOSCANA AMBITO     ARIC838008@istr       ARI     TOSCANA AMBITO     ARIC838008@istr       ARI     TOSCANA AMBITO     ARIC838008@istr | Inite A Control     Inite A Control     Inite A Control     Inite A Control       Inite A Control     Inite A Control     Inite A Control     Inite A Control       Inite A Control     Inite A Control     Inite | Image: Titledo v     Image: Titledo v     Image: Titledov v     Image: Titledov v     Image: Titledov v     Image: Titledov v     Image: Titledov v     Image: Titledov v     Image: Titledov v     Image: Titledov v     Image: Titledov v     Image: Titledov v     Image: Titledov v     Image: Titledov v     Image: Titledov v     Image: | Initial and and and and and and and and and and | Initial A control of the second p of the second p o | Initial A control       Andrew A control       Andrew A control       Andrew A control       Andrew A control       Andrew A control       Andrew A control       Andrew A control         IT Titolo ~       Im Ambito ~       Im Scalana A montro       Arice33000Bejistr       BL       SA       BCL       3B       Modifica       Im View         AR       TOSCANA AMBITO       ARIC633000Bejistr       BL       SA       BL       3B       Modifica       Im View         ARV       TOSCANA AMBITO       ARIC633000Bejistr       BE       V.       NA       BN | In Titolo V       Image: Antical Principal Principal Pri |

Per l'inserimento della richiesta di visita e delle tematiche cui il neoassunto è interessato, entrare in modifica sul nome corrispondente del docente e poi in Modifica tutto

| Amilia visite         dati docente:         Cognome       Nome         R       S         Codice_fiscale       S         BC       198         disponibilità docente       OISPONIBULIA: DOCENTE         TOSCANA AMBITO 0001       —         setta disponibilità       TOSCANA AMBITO 10001         TEMATICHE DISPONIBULIA MBITO 1       Vista dati<br>TOSCANA AMBITO 0001         E LIMINA RIGA       — Applica etidetta         TOSCANA AMBITO 0001       Scegli un' etichetta         TOSCANA AMBITO 0001       Scegli un' etichetta         TOSCANA AMBITO 0001       Scegli un' etichetta                                                                                                    |
|----------------------------------------------------------------------------------------------------|
| dati docente:         Cognome <ul> <li>Nome</li> <li>BL</li> <li>Codice_fiscale</li> <li>198</li> <li>disponibilità docente</li> <li>Ambito*</li> <li>O DISPONIBULTA' DOCENTE</li> <li>TOSCANA AMBITO 0001</li> <li>-</li> <li>scelta disponibilità</li> <li>TEMARICHE DISPONBULIA AMBITO 1</li> <li>Vista dati</li> <li>TOSCANA AMBITO 0001</li> <li>E LIMINA RIGA</li> <li>Applica etichetta</li> <li>TOSCANA AMBITO 0001</li> <li>Ambito Riga</li> <li>Scegli un'etichetta</li> <li>TOSCANA AMBITO 0001</li> <li> <ul> <li>Ambito Riga</li> <li>Applica etichetta</li> <li>TOSCANA AMBITO 0001</li> <li> <ul> <li>Ambito Riga</li> <li>Applica etichetta</li> <li>TOSCANA AMBITO 0001</li> <li> <li> <ul> <li>Ambito Rigati</li> <li> <li></li></li></ul></li></li></ul></li></ul></li></ul>                                                                                                    |
| C Coginome     ID Nome       BL     S       C Codice_fiscale     S       BC     19B        O DISPONIBILITA DOCENTE       I Ambito *     IO DISPONIBILITA DOCENTE       TOSCANA AMBITO 0001     -        -        -        IV Ista dati<br>TOSCANA AMBITO 0001       I ELIMINA RIGA     I Applica etionetta       TOSCANA AMBITO 0001     Image: Ambito 0001       I ELIMINA RIGA     Image: Ambito 0001       I Allegati                                                                                                    |
| BL     S       Codice_fiscale     BC       BC     198        COSPANIBILITA' DOCENTE       Costana AMBITO 0001     COSPANIBILITA' DOCENTE        Costana AMBITO 0001        Vista dati<br>TOSCANA AMBITO 0001       CI TEMATICHE DISPONIBILI AMBITO 1     Vista dati<br>TOSCANA AMBITO 0001       CI SCANA AMBITO 0001     COSCANA AMBITO 0001       CI SCANA AMBITO 0001     Scegli un'etichetta       Vista dati roscana Ambito 0001     Scegli un'etichetta                                                                                                    |
| Codice_fiscale           BC         198           disponibilità docente                  Ambito*              O DISPONIBILITA: DOCENTE            TOSCANA AMBITO 0001              –            scelta disponibilità              // Vista dati             TOSCANA AMBITO 0001                 Zetimina Risca               Zetimina Risca                 Zetimina Risca               Zetimina Risca                 TOSCANA AMBITO 0001               Zetimina Risca                 Zetimina Risca               Zetimina Risca                 Zetimina Risca               Zetimina Risca                 Zetimina Risca               Zetimina Risca                 Zetimina Risca               Zetimina Risca                 Zetimina Risca               Zetimina Risca                 Zetimina Risca               Zetimina                 Zetimina Risca               Zetimina                 Zetimina Risca               Zetimina                 Zetimina Risca               Zetimina                                                                                                    |
| BC     198       disponibilità docente <ul> <li>DISPONIBILITA: DOCENTE</li> <li>TOSCANA AMBITO 0001</li> <li>-</li> <li>scelta disponibilità</li> <li>TEMATICHE DISPONIBILI AMBITO 1</li> <li>Vista dati<br/>TOSCANA AMBITO 0001</li> <li>ELMINA RIGA</li> <li>Applica etichetta</li> <li>TOSCANA AMBITO 0001</li> <li>Scegli un'etichetta</li> <li>TOSCANA AMBITO 0001</li> <li>Malegati</li> </ul>                                                                                                    |
| disponibilită docente<br>☐ Ambito*<br>TOSCANA AMBITO 0001<br>☐ TEMATICHE DISPONIBILITA' DOCENTE<br>TOSCANA AMBITO 0001<br>☐ TEMATICHE DISPONIBILI AMBITO 1<br>☐ ELMINA RIGA<br>☐ ELMINA RIGA<br>☐ ELMINA RIGA<br>☐ Applica eticinetta<br>TOSCANA AMBITO 0001<br>☐ ELMINA RIGA<br>☐ Allegati                                                                                                    |
| Ambito*                                                                                                    |
| TOSCANA AMBITO 0001 —<br>scelta disponibilità<br>I TEMATICHE DISPONIBILI AMBITO 1  ☐ Vista dati<br>TOSCANA AMBITO 0001 ☐ ELIMINA RIGA  ☐ Applica etichetta<br>TOSCANA AMBITO 0001                                                                                                    |
| scelta disponibilità<br>TE TEMATICHE DISPONIBILI AMBITO 1  Vista dati<br>TOSCANA AMBITO 0001  ELIMINA RIGA  C AUPPICa etichetta COSCANA AMBITO 0001 C AUPICA Etichetta                                                                                                    |
| I TEMATICHE DISPONIBILI AMBITO 1  ☐ Vista dati TOSCANA AMBITO 0001 ☐ ELMINA RIGA 	☐ Applica etichetta TOSCANA AMBITO 0001                                                                                                    |
| TOSCANA AMBITO 0001  EUMINA RIGA  C Applica etichetta TOSCANA AMBITO 0001  Scegli un'etichetta                                                                                                    |
| Image: Display the second second |
| TOSCANA AMBITO 0001 Scegli un'etichetta                                                                                                    |
| Allegati                                                                                                    |
|                                                                                                    |
|                                                                                                    |
|                                                                                                    |
|                                                                                                    |
|                                                                                                    |

| 🖽 Titolo 🖌                                                                                                    | El Ambito Y El scuola p Y El Co                                                                                                    | gnome v 💿 Nome v                                                           | E Codice_fi ~ E modific | <ul> <li>Vista 665 ×</li> </ul> | E EUMINA V   |
|----------------------------------------------------------------------------------------------------|----------------------------------------------------------------------------------------------------|----------------------------------------------------------------------------|-------------------------|---------------------------------|--------------|
| AR.                                                                                                    | TOSCANA AMBITO ARICO30008@intr B.                                                                                                    | SA                                                                         | 80. 28 Ø Modifica       | @ View                          | Û            |
| ARY                                                                                                    | TOSCAPIR AMERIO ARICEJ8008@ httr BE                                                                                                    | ¥ 344                                                                      | B Jh. / Modifica        | @ View                          | Û            |
| AF -                                                                                                    | TOSCANA AMBITO ARCI38008@htt                                                                                                    | INI I MO                                                                   | B                       | @ View                          | Û            |
| ARI                                                                                                    | TOSCANA AMERO ARCONORGIstr B.                                                                                                    | A I L                                                                      | 0                       | @ View                          | Û            |
| ARP-                                                                                                    | TOSCANA AMBITO ARCESSIONE/Infr L                                                                                                    | ы                                                                          | B 06A @ Modifica        | 4 Mew                           | Û            |
| ARS.                                                                                                    | TOSCAVA AMERIO ARCISIO080 Htt BAr                                                                                                    | з М Б.                                                                     | BD                      | @ View                          | <u>آآ</u>    |
|                                                                                                    | link Richiesta                                                                                                    | visita scuole innova                                                       | tive                    |                                 |              |
|                                                                                                    |                                                                                                    |                                                                            |                         |                                 |              |
| FELLA DOCUMENTI PER AMBITO E<br>truzione-my.sharepoint.com<br>k alla cartella ove s<br>ei file > Moduli da far compil                                                                                                    | DA FAR COMPILARE AI DOCENTI<br>Sono inseriti i <i>form</i> da                                                                                                    | far compilare                                                              | e ai docenti per        | · la richiesta                  | a di visita. |
| FELLA DOCUMENTI PER AMBITO D         truzione-my.sharepoint.com         k alla cartella ove s         ei file > Moduli da far compil         D Nome ~                                                                                                    | DA FAR COMPILARE AI DOCENTI<br>Sono inseriti i <i>form</i> da<br>lare ai docenti neoassunti per la rici                                                                                                    | e far compilare                                                            | e ai docenti per        | · la richiesta                  | a di visita. |
| FELLA DOCUMENTI PER AMBITO E<br>truzione-my.sharepoint.com<br>k alla cartella ove s<br>ei file > Moduli da far compi<br>Nome ~<br>ambito 01.pdf                                                                                                    | AA FAR COMPILARE AI DOCENTI<br>Sono inseriti i <i>form</i> da<br>lare ai docenti neoassunti per la rici<br>Data/ora modif ~<br>4 giorni fa                                                                                                    | far compilare                                                              | e ai docenti per        | · la richiesta                  | a di visita. |
| FELLA DOCUMENTI PER AMBITO E<br>truzione-my.sharepoint.com<br>k alla cartella ove s<br>ei file > Moduli da far compil<br>b Nome ~<br>i Nome ~<br>i ambito 01.pdf<br>i ambito 02.pdf                                                                                                    | A FAR COMPILARE AI DOCENTI<br>Sono inseriti i <i>form</i> da<br>are ai docenti neoassunti per la rice<br>Data/ora modif ~<br>4 giorni fa<br>4 giorni fa                                                                                                    | far compilare                                                              | e ai docenti per        | · la richiesta                  | a di visita. |
| FELLA DOCUMENTI PER AMBITO E         truzione-my.sharepoint.com         k alla cartella ove s         ei file > Moduli da far compil         Image: Nome ~         Image: Image:                            | A FAR COMPILARE AI DOCENTIO<br>Sono inseriti i <i>form</i> da<br>lare ai docenti neoassunti per la rici<br>Data/ora modif ~<br>4 giorni fa<br>4 giorni fa<br>4 giorni fa                                                                                   | hies:<br>A<br>QL<br>QL<br>QL                                               | e ai docenti per        | · la richiesta                  | a di visita. |
| rella DOCUMENTI PER AMBITO E         truzione-my.sharepoint.com         k alla cartella ove :         ei file > Moduli da far compil         Image: Index of the state of the state of | A FAR COMPILARE AI DOCENTI<br>Sono inseriti i <i>form</i> da<br>are ai docenti neoassunti per la rice<br>Data/ora modif ~<br>4 giorni fa<br>4 giorni fa<br>4 giorni fa<br>4 giorni fa                                                                      | e far compilare<br>hies:<br>αι<br>αι<br>αι<br>αι                           | e ai docenti per        | · la richiesta                  | a di visita. |
| FELLA DOCUMENTI PER AMBITO E         truzione-my.sharepoint.com         k alla cartella ove s         ei file > Moduli da far compil         Image: Index of the second second  | A FAR COMPILARE AI DOCENTI<br>SONO INSERITI I <i>form</i> da<br>are ai docenti neoassunti per la rice<br>Data/ora modif ~<br>4 giorni fa<br>4 giorni fa<br>4 giorni fa<br>4 giorni fa<br>4 giorni fa<br>4 giorni fa                                        | e far compilare                                                            | e ai docenti per        | · la richiesta                  | a di visita. |
| FELLA DOCUMENTI PER AMBITO E         truzione-my.sharepoint.com         k alla cartella ove s         ei file > Moduli da far compil         nome ~         ambito 01.pdf         ambito 02.pdf         ambito 03.pdf         ambito 04.pdf         ambito 05.pdf         ambito 05.pdf         ambito 06.pdf                                                                                                    | AA FAR COMPILARE AI DOCENT<br>SONO INSERITI I <i>form</i> da<br>are ai docenti neoassunti per la rice<br>Data/ora modif ~<br>4 giorni fa<br>4 giorni fa<br>4 giorni fa<br>4 giorni fa<br>4 giorni fa<br>4 giorni fa<br>4 giorni fa<br>4 giorni fa          | hies<br>A<br>Q<br>Q<br>Q<br>Q<br>Q<br>Q<br>Q<br>Q<br>Q<br>Q<br>Q<br>Q<br>Q | e ai docenti per        | · la richiesta                  | a di visita. |
| FELLA DOCUMENTI PER AMBITO E         truzione-my.sharepoint.com         k alla cartella ove s         ei file > Moduli da far compil         D Nome ~         ambito 01.pdf         ambito 02.pdf         ambito 03.pdf         ambito 05.pdf         ambito 05.pdf         ambito 06.pdf         ambito 07.pdf                                                                                                    | A FAR COMPILARE AI DOCENTIO<br>SONO INSERITI I <i>form</i> da<br>Sono inseriti i <i>form</i> da<br>Data/ora modif ~<br>4 giorni fa<br>4 giorni fa<br>4 giorni fa<br>4 giorni fa<br>4 giorni fa<br>4 giorni fa<br>4 giorni fa<br>4 giorni fa<br>4 giorni fa | hies:                                                                      | e ai docenti per        | · la richiesta                  | a di visita. |